## Hur man skickar skyddad e-post till FPA

Notera att e-postmeddelandena är skyddade endast om de skickas via adressen **https://securemail.kela.fi/posti**. Notera också att avsändaren inte autentiseras tekniskt.

Språket i användargränssnittet för den skyddade e-posten är detsamma som språket i din webbläsare.

## 1

## Öppna länken på adressen https://securemail.kela.fi/posti

Ett fönster öppnas i webbläsaren: Skriv in din egen e-postadress i fältet Avsändare. Tryck på Fortsätt.

| Kela®     |                                    | Ø             | KONFIDENTIELLT MEDDELANDE<br>Säkerhetsnivå: 256-bit-kryptering | ?                                   |
|-----------|------------------------------------|---------------|----------------------------------------------------------------|-------------------------------------|
| Skicka me | ddelande - Identifiering a         | av avsändarer | 1                                                              |                                     |
| Avsändare | akka.varanen@gmail.com<br>Fortsätt |               |                                                                |                                     |
|           |                                    |               | @ 1000 - 2016 Daltance /                                       | Service Chr. 211 elektro researched |

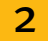

Du får följande meddelande. Tryck på Registrera.

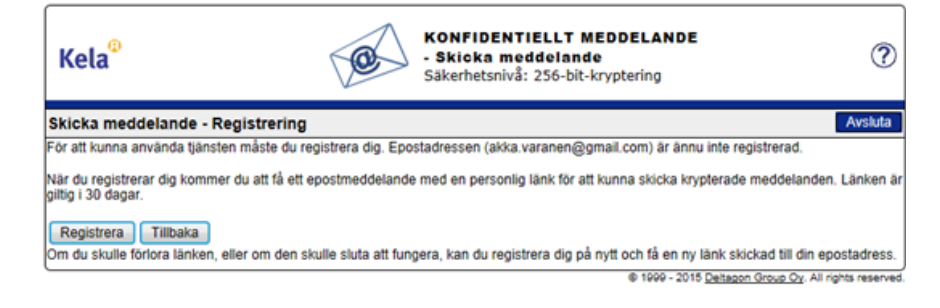

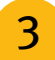

Du får ett meddelande om att registreringen lyckades.

| Kela <sup>®</sup>                                         | Säkerhetsnivå: 256-bit-kryptering                                            |
|-----------------------------------------------------------|------------------------------------------------------------------------------|
| Skicka meddelande - F                                     | Registrering                                                                 |
| Din epostadress (akka.varar                               | nen@gmail.com) har registrerats.                                             |
| Ett meddelande med en per<br>Länken är giltig i 30 dagar. | sonlig länk för att ansluta till tjänsten har skickats till din epostadress. |
| Sessionen är stängd.                                      |                                                                              |
| Du kan nu stänga webbläsaren.                             |                                                                              |
| OBS<br>Om du använder en webblä                           | sare som andra har tillgång till bör du tömma sökhistoriken.                 |
| OBS<br>Om du använder en webblä                           | sare som andra har tillgång till bör du tömma sökhistoriken.                 |

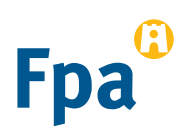

Öppna din egen e-post (den e-postadress som du uppgav i fältet *Avsändare*). Du har fått ett meddelande i din e-post enligt vilket du har registrerat dig som avsändare av skyddad e- post.

noreply

Date: Fri, 10 Jul 2015 11:37:24 +0300 - FI / SV / EN Osoitteesi on rekisteröity palvelimelle securemail.kela.fi salatun postin lähettäjäksi.

5

6

4

Via länken i meddelandet kan du skicka **skyddad e-post** till FPA. **Tryck på länken i slutet av meddelandet**. (Du kan använda länken för att skicka skyddad e-post i 30 dagar).

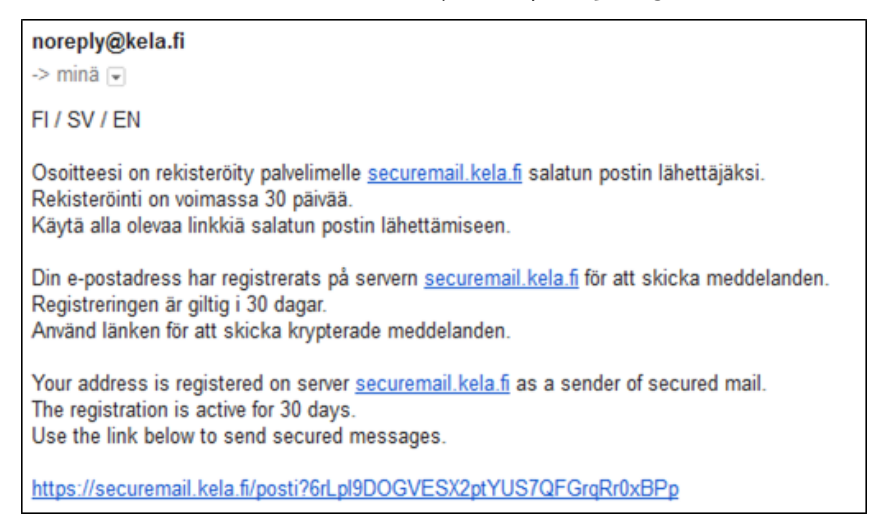

Du får fram ett botten för e-postmeddelanden där din egen e-postadress syns som *Avsändare*. Skriv in den **e-postadress hos FPA** till vilken du vill skicka e-post i fältet *Mottagare*. FPA:s e- postadress finns på **www.fpa.fi**. Godkänn mottagarens e-postadress genom att trycka på Färdig.

| Ø                                         | KONFIDENTIELLT MEDDELANDE<br>- Skicka meddelande<br>Säkerhetsnivå: 256-bit-kryptering | 0                                                                                     |
|-------------------------------------------|---------------------------------------------------------------------------------------|---------------------------------------------------------------------------------------|
| akka varanen@gmail.com<br>se.jase@kela.fi | Fardig                                                                                | Avsluta                                                                               |
|                                           | ~                                                                                     |                                                                                       |
|                                           |                                                                                       |                                                                                       |
|                                           |                                                                                       |                                                                                       |
|                                           | akka varanen@gmail.com<br>se.jase@kela.fi                                             | KONFIDENTIELLT MEDDELANDE<br>- Skicka meddelande<br>Sakerhetsnivå: 256-bit-kryptering |

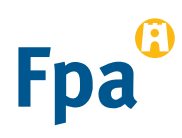

Skriv ämnet för meddelandet och själva meddelandet.

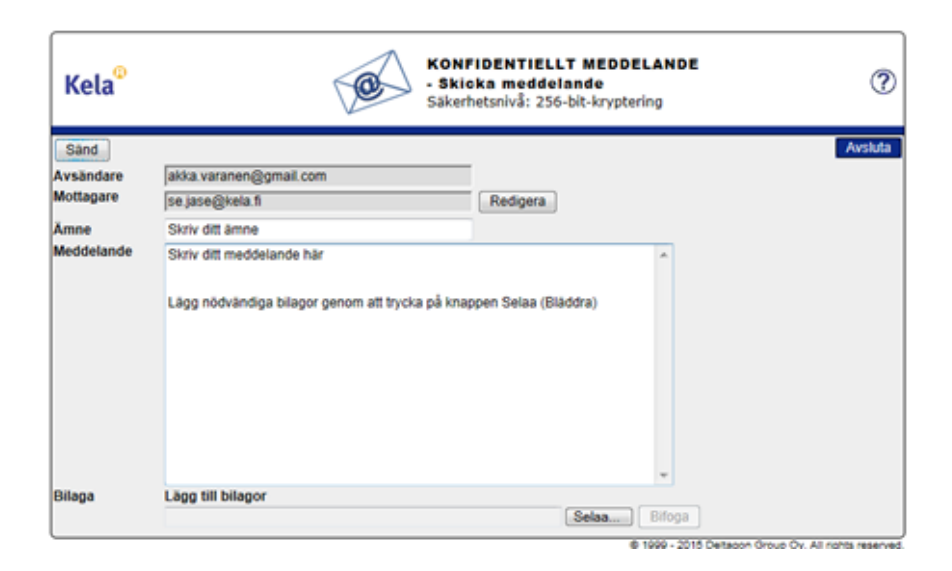

Lägg vid behov till bilagor med *Selaa (bläddra*) > välj önskad bilaga. Tryck på *Bifoga* > Bilagan läggs till meddelandet.

| Kela®      | Säkerhetsnivå: 256-bit-kryptering                  | )   |
|------------|----------------------------------------------------|-----|
| Sand       | Avsluta                                            | ٦   |
| Avsändare  | akka.varanen@gmail.com                             |     |
| Mottagare  | se jase@kela.fi Redigera                           |     |
| Ămne       | Skriv ditt ämne                                    |     |
| Meddelande | Skriv ditt meddelande hår                          |     |
| Bilaga     | Lägg till bilagor                                  |     |
|            | Selaa Bifoga                                       | J   |
|            | @ 1999 - 2015 Deltacon Group Ov. All rights reserv | ed. |

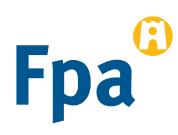

7

8

9

Bilagan syns i nedre delen av meddelandefältet. Du kan ta bort eller lägga till bilagor. När meddelandet och bilagorna är klara kan du trycka på *Sänd* uppe till vänster.

| Kela <sup>©</sup>      | Säkerhetsnivå: 256-bit-kryptering                                   |
|------------------------|---------------------------------------------------------------------|
| Sand                   | Avsluta                                                             |
| Avsändare<br>Mottagare | akka varanen@gmail.com                                              |
| Ämne                   | Skriv dit anne                                                      |
| Meddelande             | Skriv ditt meddelande här                                           |
|                        | Lägg nödvändiga bilagor genom att trycka på knappen Selaa (Bläddra) |
|                        | •                                                                   |
| Bilaga                 | Lagg till bilagor                                                   |
|                        | B 1000 - 2018 Desease Reve Do 45 contractor                         |

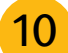

Du får en **bekräftelse** att sändningen lyckades. Meddelandet skickas krypterat till FPA. Du kan spara meddelandet till exempel på din arbetsstation genom att trycka på *Spara*.

| Kela®                                                                      | KONFIDENTIELLT MEDDELANDE<br>- Skicka meddelande<br>Säkerhetsnivå: 256-bit-kryptering                                                                                      |                           | ?              |
|----------------------------------------------------------------------------|----------------------------------------------------------------------------------------------------|---------------------------|----------------|
| Bekräftelse                                                                | ,                                                                                                    | Nytt meddelande           | Avsluta        |
| Meddelandet s                                                              | sänt.                                                                                                    |                           | 8              |
| Avsändare<br>Mottagare<br>Ämne<br>Datum<br>Skriv ditt medo<br>Lägg nödvänd | akka varanen⊚gmail.com.s<br>se jase@kela.fi<br>Skriv ditt amne<br>Tue, 4 Aug 2015 13:11:30 +0300<br>5elande här<br>iga bilagor genom att trycka på knappen Selaa (Bläddra) |                           |                |
|                                                                            | Meddelandet och bilag                                                                                                    | or (zip)                  | Spara          |
|                                                                            | @ 1999 - 2015                                                                                                    | Deltagon Group Oy, All ri | ghts reserved. |

11

Meddelandet överförs till FPA via en skyddad förbindelse.

| Viesti 🖷 Liite.docx (13 kt)                                                        |
|------------------------------------------------------------------------------------|
| This mail has been delivered encrypted via SSL from KELAK322.kela.root [10.3.3.99] |
|                                                                                    |

12

Vänta på FPA:s svar på meddelandet. FPA svarar med ett skyddat e-postmeddelande.

**Länken i det skyddade meddelandet fungerar från din e-post i 30 dagar**. Genom att klicka på länken kan du under den här tiden skicka skyddad e-post till FPA direkt från skede 5.

Notera att du kan läsa skyddade e-postmeddelanden som skickats från FPA endast på den dator eller mobila enhet med vilken du första gången öppnar meddelandet.

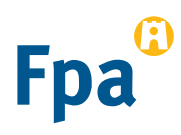